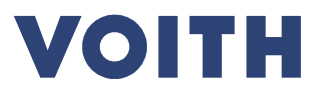

| PDM No.: 2-01668335 |
|---------------------|
| Revision: A         |
|                     |

# QA Planning Tool

## Benutzerdokumentation für Voith Hydro Lieferanten

| Rev. | Page | Description     | Created by | Approved by | Date       |
|------|------|-----------------|------------|-------------|------------|
| -    | All  | Initial version |            |             |            |
| Α    |      |                 |            |             | 2016-10-18 |
| В    |      |                 |            |             |            |
| С    |      |                 |            |             |            |
| D    |      |                 |            |             |            |
| E    |      |                 |            |             |            |
| F    |      |                 |            |             |            |

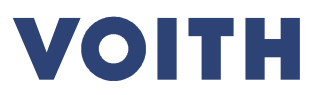

#### Inhaltsverzeichnis

| 1   | Vorteile                                    | 3  |
|-----|---------------------------------------------|----|
| 2   | Verwendung                                  | 3  |
| 3   | Login                                       | 4  |
| 4   | Filterfunktionen                            | 5  |
| 5   | Planen der Prüfungen                        | 6  |
| 6   | Durchführen und Dokumentieren der Prüfungen | 8  |
| 7   | Weitere Funktionen                          |    |
| 7.1 | Übersichten                                 |    |
| 7.2 | Speichern von Standardsuchen                |    |
| 8   | Legende                                     |    |
| 8.1 | Zustände der Prüftermine                    |    |
| 8.2 | Zustände der Prüfvorgänge                   | 13 |
| 9   | Support                                     |    |

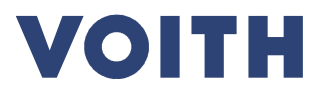

| PDM No.: 2-01668335 |
|---------------------|
| Revision: A         |

## 1 Vorteile

Das QA Planning Tool ist eine webbasierte Plattform und bietet Ihnen viele Vorteile bei der Abwicklung unserer Prüfungen im Tagesgeschäft.

Mit mehr Transparenz schneller durch den Prozess.

- Rufen Sie jederzeit die Inspektions- und Dokumentationsvorgaben zu unseren Bestellungen ab.
- Planen Sie Ihre Prüfungen und Abnahmen mit uns.
- Stellen Sie die Dokumentationen direkt nach Durchführung zur Freigabe online bereit.
- Erbringen Sie jederzeit den Nachweis über die erbrachten Dokumentationen.

## 2 Verwendung

Das QA Planning Tool wird aktuell ausgerollt und steht für Sie aktuell nur für ausgewählte Bestellungen zu Verfügung. Diese erkennen Sie am aufgeführten ITP mit dem Kürzel HIM (vgl. Abbildung 1: Hinweis in der Bestellung)

| Zeichnung / Dokumente                      |     |     |
|--------------------------------------------|-----|-----|
| ITP für Materialstamm: HIM 2002-0000159478 | 001 | Rev |
| RAW: Raw Material Test                     |     |     |

Abbildung 1: Hinweis in der Bestellung

Auf die Verwendbarkeit des QA Planning Tool ist im Inspektionsplan hingewiesen.

|              |                                                   |                             | kaplan turb                    | ine, vertio | al     |       |                  |                      | VOITH       |
|--------------|---------------------------------------------------|-----------------------------|--------------------------------|-------------|--------|-------|------------------|----------------------|-------------|
|              |                                                   |                             | (applicable for use            | of QA PI    | anning | tool) |                  |                      | THE FLORE L |
| Type:        |                                                   | Raw Material                |                                |             |        |       |                  |                      |             |
| Descr        | ription:                                          | Raw Material Test -         | Casting (GX4CrNi13-4+0         | 211) - (1   | .4317) |       |                  |                      |             |
| Projec       | et revision:                                      | O Deanie, DEAN              |                                |             |        |       |                  |                      |             |
| Sales        | order:                                            | 2003951                     |                                |             |        |       |                  |                      |             |
| Hydro        | structure:                                        | TKV010201: Kaplan           | Blade                          |             |        |       |                  |                      |             |
| Testp        | lan:                                              | TKV010201-01-001            | -RAW                           |             |        |       |                  |                      |             |
| Mod.<br>Rev. | Code                                              |                             | Procedures /<br>Specifications | Cat.        | WIL.   | Doe.  | Quality<br>Class | Test<br>Scope<br>(%) | Comment     |
|              | TKV010201-01                                      | Kaplan Blade with           | out integrated Trunnio         | n           |        |       |                  |                      |             |
| 0            | Raw Material: Raw Mate<br>(GX4CrNI13-4+QT1)- (1.4 | rial Test - Casting<br>317) | EN 10283                       |             |        |       |                  |                      |             |
|              | TKV010201-01-001-RAW-001                          | Chemical Analysis           | M38 2-01062216                 | Q           | 8      | 3.1   |                  | 1/meit               |             |
|              | TKV010201-01-001-RAW-002                          | Tensie Test                 | M38 2-01062216                 | ٩           | F      | 3.1   |                  | 1 / test<br>coupon   |             |
|              |                                                   |                             |                                | _           | _      | _     |                  |                      |             |

Abbildung 2: Inspektionsplan

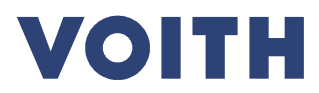

| Anwenderdokumentation QA Planning Tool |                     |
|----------------------------------------|---------------------|
|                                        | PDM No.: 2-01668335 |
|                                        | Revision: A         |

## 3 Login

Zum Login benötigen Sie ein Benutzerkonto. Bitte wenden Sie sich an Ihren zuständigen Voith Hydro Einkäufer. Er wird Sie bei der Erlangung von "Name / User ID" und "Password" für das QA Planning Tool unterstützen. Mit den erhaltenen Benutzerdaten können Sie sich am Voith-Extranet-Portal anmelden. Das Extranet-Portal erreichen Sie unter https://login.voith.com.

#### <u>Hinweis</u>

Es gibt für Sie die Möglichkeit mehrere Benutzer anzumelden, führend ist Ihre Mailadresse.

- Personifizierte Adresse: max.mustermann@Lieferant.com oder auch
- Zentrale Adresse: info@lieferant.com

| Extranet             | Non                                                                                                    |                                          |
|----------------------|----------------------------------------------------------------------------------------------------|------------------------------------------|
| About Voith Extranet | Here you can sign in for the Voith Extranet                                                                                                    | Contact                                  |
| Forgotten Password   | This is the central entry point for all Voith collaboration applications and services.<br>We offer this service as part of our Voith secure communication strategy All | Voith IT Colutions Coubl                 |
| Initial Registration | communication and transmitted data will be encrypted to authenticated users only.                                                                                      | St. Poltener Straße 43                   |
|                      | If you are a registered user, please login with your user id and password. You will be                                                                                 | 89522 Heidenheim/Germany                 |
|                      | directed to the application(s) to which you have access.                                                                                                    | 8888@voith.com<br>Tel: +49 7321 37-8888@ |
|                      | Name / User ID                                                                                                    | IT Support, North America                |
|                      | Decouverd                                                                                                    | Inductouries I New                       |
|                      | r asswuru                                                                                                    |                                          |
|                      |                                                                                                    |                                          |
|                      | Sign In >                                                                                                    |                                          |

Abbildung 3: Extranet

Aus der Liste Ihrer verfügbaren Voith-Anwendungen wählen Sie den Eintrag "Voith Hydro QA Planning Tool".

| Voith Portal<br>About Voith Extranet | Welcome to the Voith Extranet<br>Please select one of the following applications by clicking on the application link. | Contact                                                              |
|--------------------------------------|----------------------------------------------------------------------------------------------------|----------------------------------------------------------------------|
| Change Password                      | ▹ Voith Hydro QA Planning Tool                                                                                        | Voith IT Solutions GmbH<br>St. Pöltener Straße 43                    |
| Logout                               | Voith Hydro QA Planning Tool – TESTSYSTEM HQ1     Voith Marine Sales & Service Sharepoint                             | 89522 Heidenheim/Germany<br>8888@voith.com<br>Tel: +49 7321 37-8888@ |
|                                      |                                                                                                    | IT Support, North America<br>1-252-265-4317@                         |

Abbildung 4: Extranet Applikationen

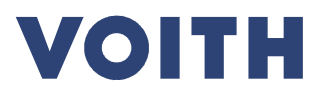

| PDMI   | No.: 2-01668335 |
|--------|-----------------|
| Revisi | on: A           |

## 4 Filterfunktionen

Das QA Planning Tool arbeitet auf der Basis von Prüflosen bzw. Inspection Lots. Unter einem Prüflos werden ein oder mehrere Prüfpläne für ein bestimmtes Material/Bauteil in einer Bestellung zusammengefasst.

Das QA Planning Tool bietet Ihnen an mehreren Stellen Filterseiten, wie in Abbildung 5 dargestellt, um Ihr jeweiliges Prüflos zu finden. Sie können hier nach verschiedenen Angaben filtern, die Sie so auch auf Ihrer Bestellung finden.

| <ul> <li>► Start page</li> <li>□ ► Inspection Lots</li> <li>► Overview</li> <li>► Operations matrix</li> <li>► Inspection Calendar</li> </ul> | Search for Inspection Lots    |                                 |                       |
|----------------------------------------------------------------------------------------------------|-------------------------------|---------------------------------|-----------------------|
| My notifications                                                                                                    | Sales order                   |                                 |                       |
| Query Overview                                                                                                    | Unit                          |                                 |                       |
|                                                                                                    | WBS Element                   |                                 |                       |
|                                                                                                    | Project                       |                                 | P                     |
|                                                                                                    | Inspection Lot (Sap No)       |                                 |                       |
|                                                                                                    | Purchase Order                | 4500628399                      |                       |
|                                                                                                    | Production Order              |                                 |                       |
|                                                                                                    | Purchaser group name          | (Select)                        | $\mathbf{\mathbf{v}}$ |
|                                                                                                    | Inspection lot type           | (Select)                        | $\checkmark$          |
|                                                                                                    | Test Plan: Code               |                                 |                       |
|                                                                                                    | Inspection Operation: Code    |                                 |                       |
|                                                                                                    | Change notification number    |                                 |                       |
|                                                                                                    | Batch #                       |                                 |                       |
|                                                                                                    | Inspection lot usage decision | 🗹 Accepted 🗹 Rejected 🗹 Initial |                       |
|                                                                                                    | Include canceled lots         |                                 |                       |
|                                                                                                    | Material                      |                                 | <i>"</i>              |
|                                                                                                    | Created between               | and                             |                       |
|                                                                                                    | Clear filters                 |                                 |                       |
|                                                                                                    | Search Save query             |                                 |                       |

Abbildung 5: Filterfunktionen im QA Planning Tool

#### In der Ergebnisansicht finden Sie dann die Prüflose, die zu Ihren Suchkriterien passen.

| 1    | nenection  |                   |                                      |                |         |                | Show 10 v entries               |           |           |  |  |  |
|------|------------|-------------------|--------------------------------------|----------------|---------|----------------|---------------------------------|-----------|-----------|--|--|--|
| L    | Lot        | Usage<br>Decision | Purchase Order /<br>Production Order | Due<br>Date    | Project | Sales<br>order | Material                        | Quantity  | Progress* |  |  |  |
| P 10 | 0001261747 | Accepted          | 4500628399 - 10                      | 2016-05-<br>02 |         | / null         | H01.000938 (stud<br>M12x30 5.6) | 7 / items | 0/0/2     |  |  |  |
| P 10 | 0001261749 | Initial           | 4500628399 - 10                      | 2016-05-<br>02 |         | / null         | H01.000938 (stud<br>M12x30 5.6) | 8 / items | 2/0/0     |  |  |  |

Abbildung 6: Ergebnisliste Beispiel

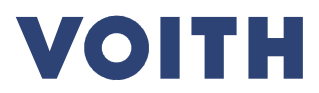

Anwenderdokumentation QA Planning Tool
PDM No.: 2-01668335
Revision: A

## 5 Planen der Prüfungen

In der Detailansicht eines Prüfloses (vgl. Abbildung 7) sehen Sie neben den Kopfdaten eine Übersicht über alle durchzuführenden Prüfvorgänge. Je nach festgelegtem Nachweispunkt können Sie die Prüfungen selbständig durchführen und dokumentieren oder müssen einen entsprechenden Inspektor hinzuziehen.

Wurde die Prüfung durchgeführt und die geforderte Dokumentation ins QA Planning Tool hoch geladen, bestätigen Sie dies bitte mit "akzeptiert" je Prüfoperation (siehe Abbildung 12: Prüfergebnis "Accepted").

| Inspection Lot<br>10001261873     |                         | Type<br>Purchased part                 |                    | Created at<br>2016-08-13<br>by KOEHLM |
|-----------------------------------|-------------------------|----------------------------------------|--------------------|---------------------------------------|
| Usage Decision<br>Initial I Ac    |                         | Accept and trans                       | fer results to SAP |                                       |
| Project<br>GERD                   |                         |                                        |                    |                                       |
| Operating Unit                    | Sales order / Unit      | WBS Element / Hydro<br>Structure       |                    |                                       |
| VHH (4011)                        | 2005763 / 04            | 2-005763-04-<br>AES070000              |                    |                                       |
| Purchase Order                    | Due Date                | Material                               | Quantity           |                                       |
| 4500624154-70                     | 2016-05-10              | 600.356675 /<br>Excitation_System      | 1.0000 items       |                                       |
| Supplier<br>Voith Hydro s.r.o     | . (3700201)             | Purchaser Group<br>H. Stern - wb (H72) |                    |                                       |
| Unload docume                     | ents to attach to multi | inle operations                        |                    |                                       |
| Test plan Raw Mat<br>Raw Material | terial AES070000-01-    | 001-RAW                                |                    | New Inspection                        |
| S: Mechanical Pro                 | perties                 | 0                                      | 1                  |                                       |
| S: Protocol Identifi              | cation                  | 0                                      | 1                  |                                       |
| S: Protocol Identifi              | cation                  | Ø                                      | 1                  |                                       |
| S: Mechanical Pro                 | perties                 | 0                                      | 1                  |                                       |
| S: Painting System                | n Test                  | 0                                      | 1                  |                                       |
| New Operation                     |                         |                                        |                    |                                       |
| Test plan intermed                | diate AES070000-01-(    | 001-INT                                |                    |                                       |
| Intermediate Inspec               | ction                   |                                        |                    |                                       |

Abbildung 7: Inspection Lot

Die Grobplanung im QA Planning Tool führen Sie in der Detailansicht des Prüfloses durch. Mit dem Button "New Inspection" legen Sie einen Inspektionstermin an und vergeben ein voraussichtliches Prüfdatum.

| New Inspection |              |    |    |    |    |    |  |
|----------------|--------------|----|----|----|----|----|--|
| 0              | May 2016 🔹 🕑 |    |    |    |    |    |  |
| Su             | Мо           | Tu | We | Th | Fr | Sa |  |
| 1              | 2            | 3  | 4  | 5  | 6  | 7  |  |
| 8              | 9            | 10 | 11 | 12 | 13 | 14 |  |
| 15             | 16           | 17 | 18 | 19 | 20 | 21 |  |
| 22             | 23           | 24 | 25 | 26 | 27 | 28 |  |
| 29             | 30           | 31 |    |    |    |    |  |

Abbildung 8: Kalender

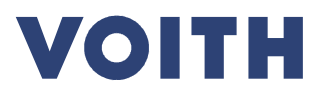

| PDM No.: 2-01668335 |
|---------------------|
| Revision: A         |

Anschließend ziehen Sie die Einzelprüfungen aus den ITPs (linke Seite) mit der Maus auf die einzelnen geplanten Inspektionen auf der rechten Seite per Drag & Drop (vgl. Abbildung 79). Diese geplanten Termine erhalten den Status "Forecasted" und können auch im Nachgang durch Sie selbständig angepasst werden.

| <ul> <li>Upload documents to attach to multiple operations</li> <li>Fest plan Intermediate GSH011600-00-001-INT</li> <li>NT - Intermediate</li> </ul> |    |
|----------------------------------------------------------------------------------------------------|----|
| F: Mechanical Test (2016-06-30)                                                                                                    | 1° |
| F: Contact Area Test (2016-06-30)                                                                                                    | P  |
| FIN - Final                                                                                                    |    |
| F: Surface Waveness Test (2016-06-30)                                                                                                    | 1  |
| F: Routine Test (2016-07-31)                                                                                                    | P  |
|                                                                                                    |    |
|                                                                                                    |    |
|                                                                                                    |    |
|                                                                                                    |    |

Abbildung 9: Grobplanung Inspektionstermine Lieferant

Gemäß den Angaben in der Voith Bestellung erwarten wir Ihre Einladung rechtzeitig vor Durchführung der Inspektionen. Setzen Sie den Status des Inspektionstermins von "Forecasted" (Planwert) auf "Invited" (Eingeladen) (vgl. Abbildung 710). Dazu klicken Sie in der Prüflos-Detailansicht auf das Stiftsymbol direkt neben dem Datum. Ab dem Status "Invited" plant Voith intern die Kapazitäten seiner Inspektoren.

Hinweis: Die Fristen zur Einladung der Inspektoren stehen auf der Voith Bestellung.

<u>Achtung:</u> Wenn Sie den Status auf "Invited" setzen, können Sie das Datum nicht mehr ändern und den Status auch nicht mehr zurück auf "Forecasted" setzen. Eine Terminänderung im Nachgang kann nur noch durch Voith vorgenommen werden. Eine Abstimmung zwischen Ihnen und Voith ist zwingend erforderlich! Der final vereinbarte Termin der Inspektionen wird von Voith bestätigt durch Setzen des Status "Confirmed".

| Inspection state              | Forecasted for 2016-07-31 |                                       |
|-------------------------------|---------------------------|---------------------------------------|
| New state                     | Forecasted                |                                       |
| New date                      | Invited                   |                                       |
| New end date                  | 2016-07-31                |                                       |
| Operations in this inspection |                           |                                       |
| F: Routine Test               |                           | 1 1                                   |
| Inspector(s) assigned         |                           |                                       |
|                               |                           |                                       |
|                               |                           |                                       |
|                               |                           |                                       |
|                               |                           | · · · · · · · · · · · · · · · · · · · |
|                               |                           | _                                     |
|                               | Save                      | Cancel                                |

Abbildung 10: Inspektion Details

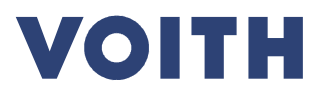

Anwenderdokumentation QA Planning Tool
PDM No.: 2-01668335
Revision: A

## 6 Durchführen und Dokumentieren der Prüfungen

Um Dokumente an Prüfvorgänge im QA Planning Tool anzuhängen, öffnen Sie die Detailansicht des Vorgangs (Klick auf das Stiftsymbol hinter der entsprechenden Operation, vgl. in Abbildung 10: Inspektion Details). In dieser (siehe Abbildung 11: Prüfergebnis und Dokumentenupload) erfassen Sie bitte in fünf Schritten Ihre Ergebnisse:

1

3

4

- 1. die Gutmenge in "quantity passed"
- 2. die geprüfte Menge in "Quantity tested"
- 3. Kommentare und Ergänzungen
- 4. Hochladen / Löschen der Dokumente
- 5. Validierungsstatus setzen

| spection Operation De   | tails             |                 |                 |                |
|-------------------------|-------------------|-----------------|-----------------|----------------|
| Inspection Operation:   | Chemical Analysis |                 |                 |                |
| TFV050143-01-001-RAV    | N-001             |                 |                 |                |
| Classification          | Witness           | Doc             | Quality-Class   | Test Scope (%) |
| 2: Register in Databook | S: without Voith  | 3.1             |                 | FIX_1_0        |
| Procedures/Specificati  | ions              |                 |                 |                |
| EN OR ASTM              |                   |                 |                 |                |
| Comment                 |                   |                 |                 |                |
| HEMICAL ANALYSIS        |                   |                 |                 |                |
| Quantity                | Reference         | Test result     |                 |                |
|                         | 2 0000            | 0.00            | of 0.00         | 2              |
|                         | 3.0000            | Quantity passes | Quantity texted | <u> </u>       |
| State                   | Forecasted for 20 | 16-05-25        |                 |                |
|                         |                   | Accented        | N               | 11             |
|                         | Validation        |                 | Nevier          | ved            |
| Quality planner comme   | ent               |                 |                 |                |
|                         |                   |                 |                 |                |
| Supplier/inspector con  | nment             |                 |                 |                |
| 81.<br>                 | 0                 |                 |                 |                |
|                         | 3                 |                 |                 |                |
|                         |                   |                 | ~               |                |
| 1                       |                   |                 |                 |                |
| Attachments             |                   |                 |                 |                |
| Jpload attachments      |                   |                 |                 |                |
| C:\temp\360-09-65-1.pd  | If Browse.        |                 |                 |                |
|                         | Browse 4          |                 |                 |                |
|                         | Browse            |                 |                 |                |
|                         |                   |                 |                 | Cause Council  |
|                         |                   |                 |                 | OBAG CBUCEL    |

Abbildung 11: Prüfergebnis und Dokumentenupload

5 Nur bei Witness S

Nur bei Witness S

Nur bei Witness S

Nur bei Witness S

Für alle Witnesses bis die Prüfung "reviewed" wurde von Voith"

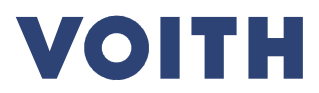

| PDM No.: 2-01668335 |
|---------------------|
| Revision: A         |

#### Dokumentenupload im Detail

Klicken Sie auf die oberste der Browse/Durchsuchen-Schaltflächen und wählen Sie das Dokument von Ihrer Festplatte aus. Setzen Sie dann das Prüfergebnis/die Validation auf "Accepted". Wenn Sie die Änderungen speichern erscheint neben dem Vorgang ein grüner Haken in der Detailansicht des Prüfloses.

Anmerkung: Sie können maximal fünf Dokumente gleichzeitig hochladen. Wenn Sie mehr als fünf Dokumente zu einem Prüfvorgang hinzufügen möchten:

- Speichern Sie Ihre ersten fünf Dokumente
- Wechseln Sie dann erneut in die Detailansicht
- Fügen Sie erneut bis zu fünf weitere Dokumente hinzu
- Diesen Vorgang wiederholen Sie gegebenenfalls je nach Dokumentenanzahl

Sie laden selbständig die geforderten Dokumente hoch und setzen nur bei Prüfungen mit der "Witness S" den Status der Validierung auf "akzeptiert" (siehe Abbildung 12). Dadurch bekommt die Prüfung einen grünen Haken in der Übersicht (siehe Abbildung 13: Validierungsstatus Dokumente) und wird seitens Voith anschließend geprüft und bei Nichtbeanstandung freigegeben.

| Forecasted for 20 | 16-07-25 | 5 |
|-------------------|----------|---|
| Validation        | Accepted | ~ |

Abbildung 12: Prüfergebnis "Accepted"

| Test plan Raw Material TFV050143-01-001-RAW<br>Raw Material Test |   | New Inspection       |    |
|------------------------------------------------------------------|---|----------------------|----|
| S: Chemical Analysis (2016-05-25)                                | 0 | 2016-05-25           | 1  |
|                                                                  |   | Forecasted           |    |
|                                                                  |   | Operations:          |    |
|                                                                  |   | S: Chemical Analysis | 18 |

Abbildung 13: Validierungsstatus Dokumente

Ist ein Dokument für mehrere Prüfungen oder Tests gültig können Sie dieses über die Funktion "Upload documents to attach to multiple operations" hochladen und den zutreffenden Prüfvorgängen zuordnen (siehe Abbildung 14).

|                                                                                                    |     |                          | Upload documents to attach to multiple operations                           |
|----------------------------------------------------------------------------------------------------|-----|--------------------------|-----------------------------------------------------------------------------|
| Upload documents to attach to multiple operations     Propen zwischenprodukt (SHO11600-00-001-IN1     Ibitz. Interactione | l.  | New Inspection           | Selected files<br>Choose file to upload<br>Durchsuchen                      |
| F: Mechanical Test (2016-05-19)                                                                                           | 01  | 2016-05-19               | Attach the files fo the selected operations<br>PrüfplanGSH011600-00-001-INT |
| F Kontaktflächenprüfung                                                                                                   | 01  |                          | F: Mechanical Test (2016-05-19)                                             |
| Neuer Vorgang                                                                                                    |     | -3. Planwert<br>Vorgänge | F: Kontaktflächenprüfung PrüfplanGSH011600-00-001-FIN                       |
| Prüfplan Endprodukt GSH011600-00-001-FIN<br>FIN - Final                                                                   |     | P: Mechanicar (est. u    | <ul> <li>F: Prüfung der Oberflächenwelligkeit</li> </ul>                    |
| F: Lirm                                                                                                    | 21  |                          | F: Routine Test                                                             |
| F: Prüfung der Oberflächenweißigkeit                                                                                      | 9.1 |                          |                                                                             |
| F: Routine Test                                                                                                    | 0 / |                          | Speichern Abbrechen                                                         |

Abbildung 14: Upload von einem Dokument zu mehreren Prüfungen

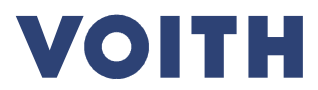

PDM No.: **2-01668335** Revision: **A** 

## 7 Weitere Funktionen

Ihnen stehen im QA Planning Tool weitere Funktionen zur Verfügung.

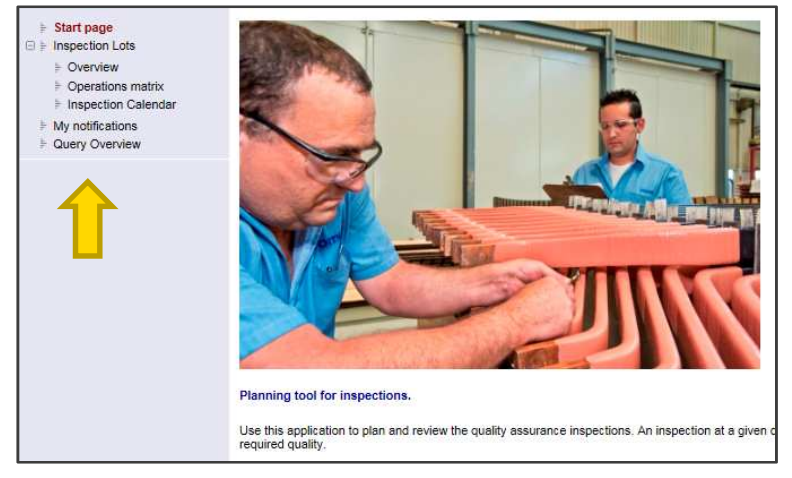

Abbildung 15: weitere Funktionen

### 7.1 Übersichten

Über die Vorgangsmatrix haben Sie die Möglichkeit sich eine Übersicht über alle Prüfvorgänge Ihrer Bestellungen anzeigen zu lassen. Zudem gibt es die Möglichkeit auch nach Merkmalen der Vorgänge zu suchen wie zum Beispiel das Prüfergebnis, die Nachweispunkt (Witness) oder den Status des Prüftermins. (siehe Selektion in Abbildung 16)

| Operations matrix             |                               |   |                         |                                                                             |
|-------------------------------|-------------------------------|---|-------------------------|-----------------------------------------------------------------------------|
| ∕^ <u>Filter</u>              |                               |   |                         |                                                                             |
| Sales order                   |                               |   | Inspection date between | and                                                                         |
| Unit                          |                               |   | State                   | ✓ None ✓ Engregasted                                                        |
| WBS Element                   |                               |   |                         |                                                                             |
| Project                       |                               | Þ |                         | ✓ Confirmed ✓ Dismissed                                                     |
| Inspection Lot (Sap No)       |                               |   |                         | Completed                                                                   |
| Purchase Order                |                               |   | Validation              | <ul> <li>✓ Accepted</li> <li>✓ Rejected</li> </ul>                          |
| Production Order              |                               |   |                         | <ul> <li>Initial</li> <li>Partially Accepted</li> </ul>                     |
| Purchaser group name          | (Select)                      | ~ | Reviewed                | All 🗸                                                                       |
| Inspection lot type           | (Select)                      | ~ | Witness                 | S: without ∨oith                                                            |
| Test Plan: Code               |                               |   |                         | <ul> <li>✓ F: Witness by Voith</li> <li>✓ X: Witness by Customer</li> </ul> |
| Inspection Operation: Code    |                               |   |                         | H: Witness by Customer (Hold Point)                                         |
| Change notification number    |                               |   | Doc                     | ✓ None ✓ 22                                                                 |
| Batch #                       |                               |   |                         | ☑ 3.1<br>☑ 3.2                                                              |
| Inspection lot usage decision | Accepted 🗹 Rejected 🗹 Initial |   |                         |                                                                             |
| Include canceled lots         |                               |   |                         |                                                                             |
| Material                      |                               | Þ |                         |                                                                             |
| Created between               | and                           |   |                         |                                                                             |
| Clear filters                 |                               |   |                         |                                                                             |

Abbildung 16: Selektion Prüflos

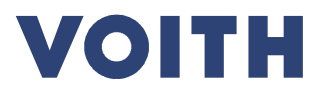

| PDM No.: 2-01668335 |
|---------------------|
| Revision: A         |

Aus der Prüflosübersicht (siehe Abbildung 17) haben Sie ebenfalls die Möglichkeit in die Detailansichten des Prüfloses, des Vorgangs oder des Inspektionstermins abzuspringen.

| F Start page Inspection Lots F Overview                                                                                                    | Operations matrix                                                                                                    |                                                                                                    |                                                                                                    |  |  |
|----------------------------------------------------------------------------------------------------|----------------------------------------------------------------------------------------------------|----------------------------------------------------------------------------------------------------|----------------------------------------------------------------------------------------------------|--|--|
| <ul> <li>▶ Operations matrix</li> <li>▶ Compile Databook</li> <li>▶ Compile Databook</li> <li>▶ Compare ITF/planning</li> <li>▶ Inspectors</li> <li>▶ My notifications</li> <li>▶ Query Overview</li> <li>⊕ ▶ Administration</li> </ul> | Inspection Lot                                                                                                    | InspectionLots: Raw                                                                                                    | InspectionLots: Intermediate                                                                                                    |  |  |
|                                                                                                    | Finspaction Lot: 10001261786     WBS: 2-00650-01-TFV000000     Mat. No. E20165992     prot pm     prot pm     Supplier: Knick and GrobH     Supplier: Knick and GrobH     Purchase order: 4500628461 - 10 | TFV010101-02-001-RAW: EN 10088-2           ▶ IL 10001281786           ▲ + S: Tensile Test           ▲ + S: Impact Test           ▲ + S: Heat Treatment           ▲ + S: Heat Treatment           ▲ + S: Ulfrasonic Test (UT)                                                                                                    |                                                                                                    |  |  |
|                                                                                                    | Inspection Lot: 10001261787     WBS: 2-006580-01-TFV000000     Mat. No.: 189 001603     elbow union EVV22LMOD71     Mat. Quantity: 10000     Supplier: Krischan GmbH     Purchase order: 4500628461 - 60  |                                                                                                    | TFV010100-01-001-INT: INTERMEDIATE INSPECTION<br>RUNNER WELDED - INSPECTION AFTER (REPAIR) WELD<br>▶ IL 10001281787<br>▲ F. Dimensional Test<br>▲ F. T. Visual Test of Weld Seam (VTW)<br>▲ F. Ultrasonic Test of Weld Seam (UTW)<br>▲ F. Magnetic Particle Test of Weld Seam (MTW) |  |  |
|                                                                                                    | Inspection Lot: 10001261746<br>WBS: 2-006890-01-GSV011270<br>Mat. No.: 2021.165156<br>gud/mg<br>Suppler: CIB CoAPENTERA INDUSTRIALE, BRESCIANA S.R.L.<br>Purchase order: 4500628377 - 10                  | GSV011270-03-001-RAW: RAW MATERIAL TEST - RAW<br>FORGING (C35E+N) EN 10250-2 (1.1181) - MGS 2-0         ▶ IL 10001281740         ▲ ▶ S: Chemical Analysis         ▲ ▶ S: Chemical Analysis         ▲ ▶ S: Heat Treatment         ▲ ▶ F: Test Coupons Stamped and Identified         ▲ ▶ F: Test Coupons Stamped and Identified         ▲ ▶ F: Test Coupons Stamped and Identified         ▲ ▶ F: Impact Test         ▲ ▶ F: Hardness Test         GSV011270-05-001-RAW: RAW MATERIAL         ▶ IL 10001281740         ▲ ▶ S: Electrical Properties         ▲ ▶ S: Thermal and Dimensional Stability Test | GSV011270-03-001-INT: INTERMEDIATE INSPECTION IN<br>PROCESS (IN PRE-MACHINED CONDITION - AT THE<br>IL 10001281740                                                                                                    |  |  |

Abbildung 17: Prüflosübersicht

#### 7.2 Speichern von Standardsuchen

Jede Suche können Sie über die Save Query Schaltfläche speichern und über den Navigationspunkt "Query Overview" später erneut ausführen. Nutzen Sie die Funktion um sich Arbeitslisten zu konfigurieren.

#### Zum Beispiel:

Alle Vorgänge die noch kein Prüfergebnis "Accepted" haben.

| Save query                           |               |          | ×      |
|--------------------------------------|---------------|----------|--------|
| Query-Name<br>User Query<br>Ou Query | Dokumentation |          |        |
|                                      |               | <br>Save | Cancel |

Abbildung 18: Save query

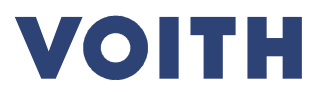

PDM No.: **2-01668335** Revision: **A** 

## 8 Legende

#### 8.1 Zustände der Prüftermine

| Forecasted  | Gibt einen groben Richtwert an, wann die Prüfung stattfinden soll.<br>Wird dieser Status durch einen Lieferanten gesetzt hat er für Voith<br>lediglich Informationscharakter. In diesem Status kann das Datum<br>des Prüfungstermins durch den Lieferanten noch verändert werden.                                                                                             |
|-------------|----------------------------------------------------------------------------------------------------|
| Minvited    | Wird der Status einer Prüfung von "Forecasted" auf<br>"Invited" gesetzt, ist das ein endgültiger Terminvorschlag vom<br>Lieferanten an Voith wann die Prüfung stattfinden soll. Im Status<br>"Invited" kann das Datum des Prüfungstermins durch den<br>Lieferanten nicht mehr geändert werden. Eine Änderung des<br>Termins muss durch Voith in Absprache vorgenommen werden. |
| Confirmed   | Durch Voith bestätigt. In diesem Status wird das Prüfungsdatum in<br>der Regel nicht mehr geändert. Der Status "Confirmed" wird von<br>Voith gesetzt und bestätigt das Datum gegenüber dem Lieferanten.                                                                                                    |
| Completed   | Der Status "Completed" wird automatisch gesetzt, wenn alle<br>Prüfvorgänge an diesem Prüftermin den Status "Accepted" haben<br>und durch Voith "Reviewed" wurden.                                                                                                    |
| Ø Dismissed | Kann nur durch Voith gesetzt werden um zu kennzeichnen dass der<br>Prüftermin nicht stattfindet. Die Prüfvorgänge müssen dann auf<br>andere Termine verteilt werden.                                                                                                    |

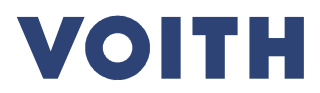

| PDM No.: 2-01668335 |
|---------------------|
| Revision: A         |
|                     |

- 8.2 Zustände der Prüfvorgänge
  - ⊘ ✓ ✓ ✓ Validation "Accepted", jedoch noch nicht von Voith überprüft (reviewed)
- Validation "Accepted" und von Voith überprüft (reviewed)
- ⊘ ≥ S
  Validation "Rejected" Ggf. Nacharbeit und Nachprüfung erforderlich. Status nur als Vermerk, ein Prüflos darf nicht abgeschlossen werden, wenn einzelne Vorgänge diesen Status haben
- Validation "Partially Accepted" Ggf. teilweise Nacharbeit und Nachprüfung erforderlich. Status nur als Vermerk, ein Prüflos darf nicht abgeschlossen werden, wenn einzelne Vorgänge diesen Status haben
- Ø ≥ Validation Initial. Es wurde noch keine Aktion durchgeführt.

## 9 Support

Bei Fragen oder Problemen wenden Sie sich bitte an Ihren zuständigen Einkäufer.

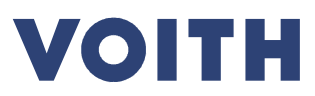

PDM No.: **2-01668335** Revision: **A** 

### Abbildungsverzeichnis

| Abbildung 1: Hinweis in der Bestellung                        | .3  |
|---------------------------------------------------------------|-----|
| Abbildung 2: Inspektionsplan                                  | .3  |
| Abbildung 3: Extranet                                         | .4  |
| Abbildung 4: Extranet Applikationen                           | .4  |
| Abbildung 5: Filterfunktionen im QA Planning Tool             | .5  |
| Abbildung 6: Ergebnisliste Beispiel                           | .5  |
| Abbildung 7: Inspection Lot                                   | .6  |
| Abbildung 8: Kalender                                         | .6  |
| Abbildung 9: Grobplanung Inspektionstermine Lieferant         | .7  |
| Abbildung 10: Inspektion Details                              | .7  |
| Abbildung 11: Prüfergebnis und Dokumentenupload               | . 8 |
| Abbildung 12: Prüfergebnis "Accepted"                         | .9  |
| Abbildung 13: Validierungsstatus Dokumente                    | .9  |
| Abbildung 14: Upload von einem Dokument zu mehreren Prüfungen | .9  |
| Abbildung 15: weitere Funktionen                              | 10  |
| Abbildung 16: Selektion Prüflos                               | 10  |
| Abbildung 17: Prüflosübersicht                                | 11  |
| Abbildung 18: Save query                                      | 11  |